## 背面SSDのVMFSパーティションをクリアする ための手動ステップ:(HX C240のみ)

## 内容

<u>概要</u> <u>手順</u>

## 概要

このドキュメントでは、Elastic Sky X Integrated(ESXi)Command Line Interface(CLI)からの Springpathデータストアのクリーニングについて説明します。

HXクラスタのクリーンアップ中に、240M4サーバは背面のソリッドステートドライブ(SSD)の仮 想マシンファイルシステム(VMFS)パーティションをクリアする必要があります。

## 手順

次に、背面SSDのVMFSパーティションをクリアするための手動の手順を示します。

ステップ1:ESXi上のパーティションを表示するには、図に示すようにesxcli storage core device partition listを実行します。

| <pre>[root@HX-ESXi-2:~] [root@HX-ESXi-2:~] esycli storage core device partition list</pre> |           |              |            |      |              |
|--------------------------------------------------------------------------------------------|-----------|--------------|------------|------|--------------|
| Device                                                                                     | Partition | Start Sector | End Sector | Type | Size         |
|                                                                                            |           |              |            |      |              |
| mpx.vmhba32:C0:T0:L0                                                                       | 0         | 0            | 124727295  | 0    | 63860375040  |
| mpx.vmhba32:C0:T0:L0                                                                       |           | 64           | 8192       |      | 4161536      |
| mpx.vmhba32:C0:T0:L0                                                                       |           | 8224         | 520192     |      | 262127616    |
| mpx.vmhba32:C0:T0:L0                                                                       |           | 520224       | 1032192    |      | 262127616    |
| mpx.vmhba32:C0:T0:L0                                                                       |           | 1032224      | 1257472    | fc   | 115326976    |
| mpx.vmhba32:C0:T0:L0                                                                       |           | 1257504      | 1843200    |      | 299876352    |
| mpx.vmhba32:C0:T0:L0                                                                       |           | 1843200      | 7086080    | fc   | 2684354560   |
| t10.ATA INTEL SSDSC2BB120G6K00000000000000000000000000000000000                            |           |              | 234441648  |      | 120034123776 |
| t10.ATA INTEL SSDSC2BB120G6K00000000000000000000000000000000000                            |           | 34           | 234441615  | fb   | 120034089472 |
| [root@HX-ESXi-2:~]                                                                         |           |              |            |      |              |

ステップ2:コアダンプファイルを削除するには、図に示すようにesxcli system coreddump file remove —forceを実行します。

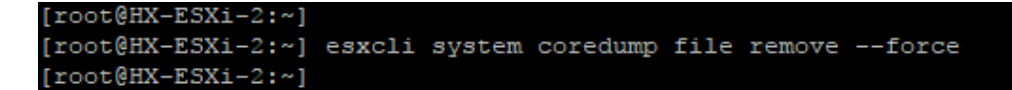

ステップ3:ダンプパーティションを非アクティブにするには、図に示すようにesxcfg-dumppart -dを実行します。

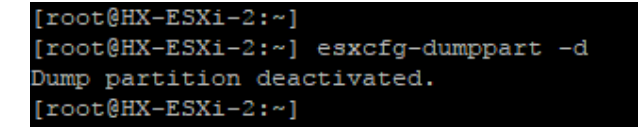

ステップ4:/scratchパーティションを削除するには、図に示すようにrm /scratchを実行します。

ステップ5:プロセスvmsyslogdのプロセスIDを識別するには、psを実行します | grep vmsyslogdを使用します。

| [root@HX- | ESXi-2:~] | ]      |      |           |
|-----------|-----------|--------|------|-----------|
| [root@HX- | ESXi-2:~] | ps     | grep | vmsyslogd |
| 33317     | 33317     | vmsys. | logd |           |
| 33318     | 33317     | vmsys  | logd |           |
| 33319     | 33317     | vmsys  | logd |           |
| [root@HX- | ESXi-2:~] | ]      |      |           |

ステップ6:vmsyslogdプロセスを強制終了するには、図に示すようにkill -9 <vmsyslogdのPID>を 実行します。

| [root@HX-ESXi-2:~] |                     |
|--------------------|---------------------|
| [root@HX-ESXi-2:~] | kill -9 33317       |
| [root@HX-ESXi-2:~] |                     |
| [root@HX-ESXi-2:~] |                     |
| [root@HX-ESXi-2:~] | ps   grep vmsyslogd |
| 14508016 14508016  | vmsyslogd           |
| 14508017 14508016  | vmsyslogd           |
| 14508018 14508016  | vmsyslogd           |
| [root@HX-ESXi-2:~] |                     |

ステップ7: Springpathボリュームをアンマウントするには、図に示すようにesxcli storage filesystem unmount -p /vmfs/volumes/Springpath-<xxx>を実行します。

[root@HX-ESXi-2:~]
[root@HX-ESXi-2:~] esxcli storage filesystem unmount -p /vmfs/volumes/SpringpathDS-FCH1950V2AA/
[root@HX-ESXi-2:~]

ステップ8:Springpathデータストアを削除するには、

partedUtil delete /vmfs/devices/disks/t10.ATA\_\_\_\_INTEL\_SSDSC2BB120G4\_\_\_\_\_PHWL535601 R6120LGN\_\_1(図を参照)。

**注**:partedUtilコマンドラインユーティリティを実行して、ESXiおよびESX上のローカルお よびリモートSANディスクのパーティションテーブルを直接操作できます。

ステップ9 : コアダンプパーティションをリストするには、次の図に示すようにesxcli system coredump partition listを実行します。

| [root@HX-ESX1-2:~]<br>[root@HX-ESX1-2:~] esxc | li system coredump partition list          |        |            |
|-----------------------------------------------|--------------------------------------------|--------|------------|
| Name                                          | Path                                       | Active | Configured |
|                                               |                                            |        |            |
| mpx.vmhba32:C0:T0:L0:7                        | /vmfs/devices/disks/mpx.vmhba32:C0:T0:L0:7 | false  | false      |
| mpx.vmhba32:C0:T0:L0:9                        | /vmfs/devices/disks/mpx.vmhba32:C0:T0:L0:9 | true   | true       |
| [root@HX-ESXi-2:~]                            |                                            |        |            |
|                                               |                                            |        |            |

ステップ10:ESXiホストをリブートするには、図に示すようにrebootを実行します。

ステップ11:ESXiがリロードされたら、図に示すように、Springpathデータストアがユーザインタ ーフェイス(UI)からマウントされていないことを確認します。

SpringpathDS-FCH1950V2AA (inactive)... Local ATA Disk (t... SSD N/A N/A N/A 4/3/2018 3:56:42 AM Unknown

ステップ12:ESXi上のパーティションを表示するには、図に示すようにesxcli storage core device partition listを実行します。

| [root@HX-ESXi-2:~]                                                      |           |              |            |      |              |
|-------------------------------------------------------------------------|-----------|--------------|------------|------|--------------|
| <pre>[root@HX-ESXi-2:~] esxcli storage core device partition list</pre> |           |              |            |      |              |
| Device                                                                  | Partition | Start Sector | End Sector | Type | Size         |
|                                                                         |           |              |            |      |              |
| mpx.vmhba32:C0:T0:L0                                                    |           |              | 124727295  |      | 63860375040  |
| mpx.vmhba32:C0:T0:L0                                                    |           | 64           | 8192       |      | 4161536      |
| mpx.vmhba32:C0:T0:L0                                                    |           | 8224         | 520192     |      | 262127616    |
| mpx.vmhba32:C0:T0:L0                                                    |           | 520224       | 1032192    |      | 262127616    |
| mpx.vmhba32:C0:T0:L0                                                    |           | 1032224      | 1257472    | fc   | 115326976    |
| mpx.vmhba32:C0:T0:L0                                                    |           | 1257504      | 1843200    |      | 299876352    |
| mpx.vmhba32:C0:T0:L0                                                    |           | 1843200      | 7086080    | fc   | 2684354560   |
| t10.ATAINTEL_SSDSC2BB120G6K00000000000000000000000000000000000          |           |              | 234441648  |      | 120034123776 |
| [root@HX-ESXi-2:~]                                                      |           |              |            |      |              |

ステップ13:削除されたパーティションは表示されなくなります。